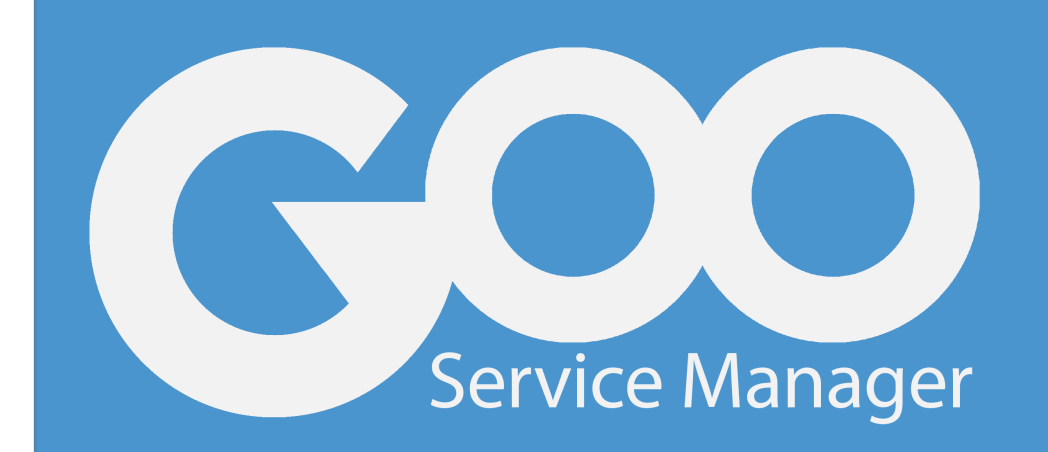

# GOO<sup>®</sup> IT Service Manager Freemium Version End User Guide

Version 1.1

This is the End User Guide Manuel for GOO® IT Service Manager Freemium Version 1.1.

The information in this document is subject to change without notice and does not represent a commitment on the part of INOSAS Information Technologies Ltd. No part of this manual may be reproduced or transmitted in any form or by any means, electronic or mechanical, including photocopying, recording, or information storage and retrieval systems, for any purpose other than the purchaser's personal use, without the written permission of INOSAS Information Technologies Ltd.

All trademarks mentioned in this document, belong to their respective owners.

© 2013-2017 INOSAS Information Technologies Ltd. All rights reserved.

# GOO<sup>®</sup> IT Service Manager Freemium Version End User Guide

GOO<sup>®</sup> IT Service Manager provides effective platform that is user oriented, integrated with all business departments and capable for supporting of corporate business processes. In organizations, high service quality and reliable corporate support are targeted, that enable you to operate all technical and business processes easily.

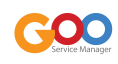

## **INSTALLATION**

First register and login to the website "http://www.goosm.com/" to download the GOO IT Service Manager Free Version.

After downloading the .exe file of the GOO<sup>®</sup> IT Service Manager Free Version and allow your operating system to install it, there will be a license agreement page that shows you the license terms. Before installation starts, you must accept the agreement to install GOO<sup>®</sup> IT Service Manager 1.1.

After clicking 'I agree' button, installation setup lets you to choose an installation location. Installation location –destination folder- is arranged as 'Program Files(x86)' as default in a Windows 10 operating system.

C:\Program Files(x86)\GOOITServiceManager

You can change the destination folder by clicking [Browse...] button and selecting the location.

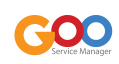

| 🗊 GOO IT Service Manager 1.1.0 Setup                                                                                                    | _            |            | $\times$ |
|----------------------------------------------------------------------------------------------------|--------------|------------|----------|
| Choose Install Location<br>Choose the folder in which to install GOO IT Service Manager 1.1.0.                                                      |              |            |          |
| Setup will install GOO IT Service Manager 1.1.0 in the following folder.<br>folder, click Browse and select another folder. Click Next to continue. | To install i | in a diffe | erent    |
| C:\Program Files (x86)\GOOITServiceManager                                                                                                    | Brow         | /se        |          |
| Space required: 354.6MB<br>Space available: 831.0GB                                                                                                 |              |            |          |
| Nullsoft Install System v3.0                                                                                                    | t >          | Car        | ncel     |

Choose Installation Location

After clicking the [Next] button, set MySQL and Apache Server Ports in the server settings frame. MySQL Server port is defined as '3306' as default and Apache Server port is defined as '8090' as default. If you want to change the ports, be sure that chosen ports are not in use.

| 🌍 GOO IT Service Manager 1.1.0 Setup                 |           | _   |     | ×    |
|------------------------------------------------------|-----------|-----|-----|------|
| Server Settings<br>Set Mysql and Apache Server Ports |           |     |     |      |
| Mysql Port                                           |           |     |     |      |
| 3306                                                 |           |     |     |      |
| Apache Port                                          |           |     |     |      |
| 8090                                                 |           |     |     |      |
|                                                      |           |     |     |      |
|                                                      |           |     |     |      |
|                                                      |           |     |     |      |
|                                                      |           |     |     |      |
| Nullsoft Install System v3.0                         |           |     |     |      |
| <                                                    | Back Inst | all | Car | icel |
|                                                      |           |     |     |      |

Server Settings

After clicking the [Install] button, installation process of GOO<sup>®</sup> IT Service Manager starts, wait while GOO<sup>®</sup> IT Service Manager 1.1 is being installed.

After installation process finished, GOODB Server and GOOWEB Server will be installed automatically and will start and GOO<sup>®</sup> IT Service Manager 1.1 starts working on your local host on the port specified before as 8090.

At the end, installer will pop your default explorer and navigate to GOO<sup>®</sup> IT Service Manager 1.1 login page. (i.e. http://localhost:8090)

After downloading and installing GOO IT Service Manager Free Version, you need to create a license from the license management section from downloads page.

Note that the license will be expired after one year from getting the license, you can create new license after one year.

In the license management section, you can get the license key that is generated for your profile. In order to login to the GOO IT Service Manager Free Version, you need to use this license key. [Get License] button allows you to get the license key.

Press [Get License] button and copy the license key code.

Then, go to the "license.key" file under "\${GOO-INSTALL-DIR}/www/", open the "license.key" file and paste the license key code into the file. You can open the "license.key" file with 'notepad' or other plain text editors. Saving the "licence.key" file activates your profile and then you can use GOO IT Service Manager.

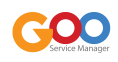

## **PREDEFINED PROFILES**

There are 3 predefined profiles in GOO IT Service Manager Free Version such as 'System Admin',

User for System Admin Profile - username: "admin" - password: "12345678"

User for Technician Profile - username: "technician" - password: "12345678"

User for End User Profile - username: "enduser" - password: "12345678"

'Technician' and 'End User'. The dashboard of GOO IT Service Manager Free Version changes from one to another profile.

#### Admin

Admin profile can reach and manage the 'Incident Management', 'Platform Applications', 'System Management' and 'Knowledge Base'.

Incident Management allows admin to create incident, redirect it to the other profiles, monitor incidents on him or on his group, do category assignment relations and see frequently asked questions known as FAQ.

Knowledge Base is the section that allows admin to list frequently asked questions, add new record to the base, and categorize the FAQ records.

Platform Applications allows admin to manage Location Management, Contact Management, Company Management, Organization Management, E-Mails, Announcements, and Structured Data Management.

System Management allows admin to manage User Management, Profile Management, Authorization Management, Module Management, Menu Management, Data Class Management, and License Management.

#### Technician

Technician profile can reach and manage the 'Incident Management' and search in knowledge base.

Incident Management allows technician to create incident, redirect it to the other profiles, monitor incidents on him or on his group.

Search in knowledge base section allows technician to see the information about the Incident management.

#### End User

End user profile can reach and manage the 'Incident Management' and search in knowledge base.

Incident Management allows end user to create incident, monitor incidents on him. Incident Reporting section on the 'Board' allows end user to report the incident by providing starting and ending date of the incident. End User can select the export type of the incident among 'pdf' and 'excel' types.

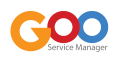

# CASE SCENARIO

Login to GOO IT Service Manager Free Version as 'enduser'.

| <b>GOO</b><br>Service Manager            |
|------------------------------------------|
| Information Technology Management System |
| Log in with your user data               |
| enduser                                  |
|                                          |
| English 💌                                |
| Remember me                              |
| Login                                    |
| Forgot your password?                    |
| ITIL-Ready IT Service Desk<br>© GOO      |

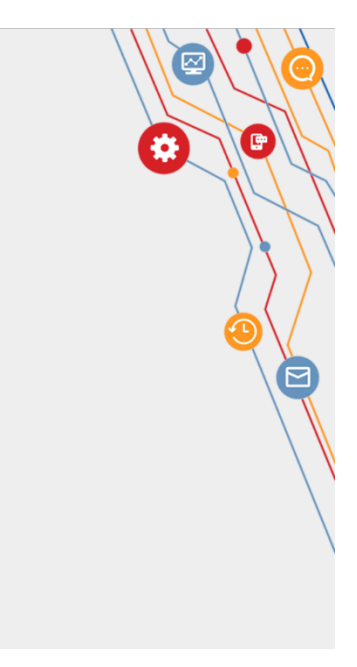

Login Screen

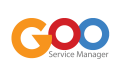

After login, you will see a slider that shows you some aspects of the GOO IT Service Manager Free Version.

|                            |                                    |                       | 🔺 🔤 🏘 🎇 Desk User                                                             |         |
|----------------------------|------------------------------------|-----------------------|-------------------------------------------------------------------------------|---------|
| 🔒 Board                    |                                    |                       |                                                                               | ×       |
| Incident                   | 0                                  |                       |                                                                               |         |
| 💿 🕙 New Incident           | dru                                | Read I                | ent Reporting                                                                 |         |
| 🌞 🗰 My Incident            | 🚔 Incident                         | _                     | e                                                                             |         |
| 🏛 Search In Knowledge Base | <ul> <li>S New Incident</li> </ul> | _                     |                                                                               |         |
|                            | • 🗱 My Incident                    |                       |                                                                               |         |
|                            | test                               |                       |                                                                               |         |
|                            | · teaching and                     |                       | rpe                                                                           |         |
|                            | <ul> <li>No. No. 14</li> </ul>     | -                     |                                                                               | <b></b> |
|                            | E hard - tracking has              | B                     | 8                                                                             |         |
|                            |                                    | line and              |                                                                               |         |
|                            | Incidents                          |                       |                                                                               |         |
|                            | You can submit a new issue and     | l track the issues by |                                                                               |         |
|                            | clicking the navigation button     | is located on left.   | earch The Knowledge Base                                                      |         |
|                            |                                    |                       |                                                                               |         |
|                            |                                    |                       | rking with any printer, it is inevitable that you will encounter a paper jam. |         |
|                            | Close                              |                       | ror                                                                           |         |
|                            |                                    |                       | p read a card when signing a document.                                        |         |
|                            |                                    |                       |                                                                               |         |
|                            |                                    |                       |                                                                               |         |
|                            |                                    |                       |                                                                               |         |
|                            |                                    |                       |                                                                               |         |

#### Slides

[Start slides] button starts showing slides, [Next] button shows the next slide, [Prev] button shows the previous slide and [End this tour] button ends the slider and redirects you to the board of GOO IT Service Manager Free Version.

In order to create an incident record, click Incident and 'New Incident' and fill the Category 1, Category 2, Subcategory, Subject, Detail parts. You can view the FAQ by clicking the 'ON' button.

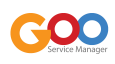

| <b>G</b> 000 ≡                   |                                 |                                                                                                    | A 🖬 🕅 | Desk User | \$  |
|----------------------------------|---------------------------------|----------------------------------------------------------------------------------------------------|-------|-----------|-----|
| 🕈 Board                          | Board O Incident New Incident × |                                                                                                    |       |           | ×   |
| Nrcident                         | + Submit Issue                  |                                                                                                    |       |           |     |
| <ul> <li>New Incident</li> </ul> | + Submit issue                  |                                                                                                    |       |           |     |
| 🔹 🌲 My Incident                  | Category 1                      | Information Technology 🔹                                                                                                    |       |           |     |
| 🏛 Search In Knowledge Base       | Category                        | Software 👻                                                                                                    |       |           | - 1 |
|                                  | Subcategory                     | Web Portal                                                                                                    |       |           | - 1 |
|                                  | Subject *                       | Web Portal Connection Error           Infe i Separate your keywords with commas to search for frequency saked questions. e.q.: <u>outbook popil mail</u> OFF         View FAQ |       |           |     |
|                                  | Detail *                        | Infe :     Prese Describe Your Problem in Details (network/p address.operating system, etc.)     An <u>error occurred while authenticating to the web</u> portal              |       |           |     |
|                                  |                                 | Infe 1 Your message can not exceed 1000 characters less than 5 characters 944                                                                                                 |       |           |     |
|                                  |                                 | ◆ Send Clear Form                                                                                                    |       |           |     |

New Incident

You can upload file related to the new incident record. Maximum 3 files that are in image, word, excel, pdf and powerpoint format.

Clicking [Send] button creates the incident.

After "enduser" creates an incident, it is created for the first level support (i.e. Service Desk) unit from the admin side. Admin can take over the incident by clicking [Takes Over] button and solve it, or redirect the incident to a group or a user. Login to GOO IT Service Manager Free Version as 'admin'. You can see the "Open" incidents on the Ticket Board.

| GOO                   | ≡                                           |             |              | © <mark>∧</mark> ① <mark>∞</mark> | 🔯 🧟 System Admin 🔅                   |
|-----------------------|---------------------------------------------|-------------|--------------|-----------------------------------|--------------------------------------|
| 🚯 Dashboard           | 🏟 Dashboard                                 |             |              |                                   | ×                                    |
| 🛷 Incident Management | Home / Dashboard                            |             |              |                                   | 20 G ↔                               |
| f Knowledge Base      | Lin Development Content Astronom            |             |              | 3 🚍                               |                                      |
| Platform Applications | Last Login Time/IP : 2017/05/10 15:08 / ::1 | Choose      |              | 5% NEW INCIDENT                   | 100% NEW MESSAGE                     |
| 🛠 System Management   |                                             |             |              | ~                                 |                                      |
|                       | S Ticket Board                              |             |              | 3 Open (3) 🗸 🔽 🔥                  | Y Creations My Assigned My Group All |
|                       | Q Search in Incidents                       |             |              |                                   |                                      |
|                       | #4 Web Portal Connection Error              | Desk User   | not assigned | @ 2017-05-10 15:04:40             | OPEN O                               |
|                       | #3 Internet Restriction                     | L Desk User | not assigned | ② 2017-05-03 18:27:30             | OPEN                                 |
|                       | #2 New Project Announcement                 | L Desk User | not assigned | ② 2017-05-03 18:26:39             | OPEN 🔵                               |
|                       |                                             |             | « <b>1</b> » |                                   |                                      |
|                       |                                             |             |              |                                   |                                      |
|                       | 10                                          | . DAY       | 20           | 17/05/10 Wednesday A              | nnouncements                         |
|                       | Real-Time Server Request                    | Visits      | Online       | Users V                           | Veekend Web services update          |
|                       |                                             |             |              |                                   | 120/08/2015 10:00                    |
|                       |                                             |             |              | L                                 | DAP user integration                 |
|                       |                                             |             |              |                                   | ~ Show All                           |
|                       |                                             |             |              |                                   |                                      |
|                       |                                             |             |              |                                   |                                      |

Dashboard of the Admin Profile

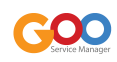

Double clicking to an incident record redirects you to the 'Incident Detail' of the related incident.

|                                                                 | or a strate a                | ALC 1 CONTRACTOR OF A CONTRACTOR OF A CONTRACTOR OF |                              |
|-----------------------------------------------------------------|------------------------------|----------------------------------------------------------------------------------------------------|------------------------------|
| #4] Incident Detail Contact % Related incidents INote 9 History | 🗠 Email Log 🛛 E-Mail Compose | Attachments                                                                                                    |                              |
| Jpdate Form                                                     |                              |                                                                                                    | 2 -                          |
| iontact                                                         |                              | Assigned Group                                                                                                    |                              |
| Q Desk User                                                     | enduser 🕑                    | Service Desk                                                                                                    | •                            |
| ìrm                                                             |                              | Assigned User                                                                                                    |                              |
| Inosas                                                          |                              | Choose User                                                                                                    | •                            |
| ategory 1                                                       |                              | Inbound Type                                                                                                    |                              |
| Information Technology                                          | •                            | Web                                                                                                    | Ŧ                            |
| lategory 2                                                      |                              | Work Effect                                                                                                    |                              |
| Software                                                        | -                            | Choose                                                                                                    | <b>•</b>                     |
| lategory 3                                                      |                              | Impact                                                                                                    |                              |
| Web Portal                                                      | •                            | Medium                                                                                                    | <b>~</b>                     |
| lategory 4                                                      |                              | Urgency                                                                                                    |                              |
| Category 4                                                      | •                            | Medium                                                                                                    | Ŧ                            |
| leader                                                          |                              | Priority                                                                                                    |                              |
| Web Portal Connection Error                                     | Ø                            | 3                                                                                                    | <b>~</b>                     |
| Description                                                     |                              | Due Date                                                                                                    |                              |
| Connection Error while linking to the Web Portal                | (H)                          |                                                                                                    | <b></b>                      |
|                                                                 |                              | Status                                                                                                    |                              |
| lesolution                                                      |                              | Open                                                                                                    | •                            |
| Resolution                                                      | (=)                          | Send e-mail to contact about solution                                                                                                    |                              |
|                                                                 |                              |                                                                                                    |                              |
|                                                                 | œ                            |                                                                                                    |                              |
| PDF Download                                                    |                              |                                                                                                    | 🖺 Save 🏥 Delete 🏴 Takes over |

Incident Detail

Admin Profile can take over the incident by clicking to the [Takes Over] button. After taking over the incident, the Admin Profile can start working on incident by clicking [Start working] button. After clicking [Start working] button, the Admin Profile can redirect the incident to a Technician Profile by clicking [Redirect] button, or can make the incident pending by clicking [Pending] button, or resolve the incident by clicking [Resolve] button.

| ssigned droup                                       |          |
|-----------------------------------------------------|----------|
| Software                                            | •        |
| ssigned User                                        |          |
| Fechnician Person                                   | <b>.</b> |
| ote                                                 |          |
| Solve the Web Portal Connection Problem Immediately |          |
|                                                     |          |
|                                                     |          |
|                                                     |          |
|                                                     |          |

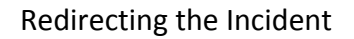

Login to GOO IT Service Manager Free Version as 'technician'. Technician Profile can see the incidents assigned to him in 'Incidents On Me'.

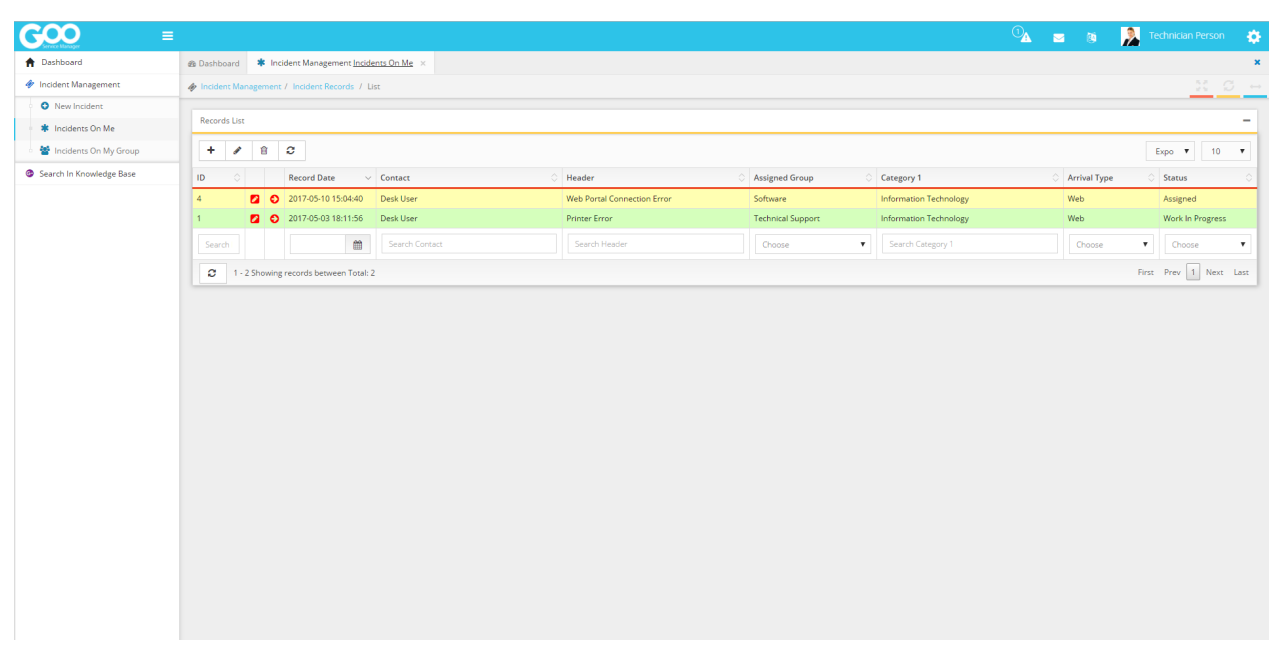

Incidents on the Technician Profile

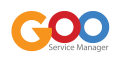

Double clicking to an incident record redirects the Technician Profile to the incident details. The Technician Profile can redirect the incident to another Technician Profile or the Admin Profile by clicking [Redirect] button, or start working by clicking [Start Working] button. After clicking [Start Working] button, the Technician profile can redirect the incident by clicking [Redirect] button, or can make the incident pending by clicking [Pending] button, or can resolve the problem by [Resolve] button by providing the resolution.

| Assigned Group |                 |
|----------------|-----------------|
| Service Desk   | •               |
| Assigned User  |                 |
| System Admin   | •               |
| Note           |                 |
|                |                 |
|                |                 |
|                | 4               |
|                |                 |
|                | Cancel Redirect |
|                |                 |

Redirecting the Incident

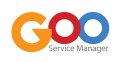

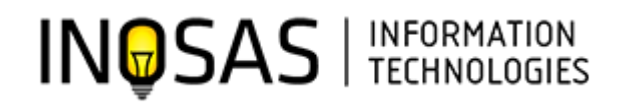

INOSAS Information Technologies provides IT platforms and developing a client team approach to the planning and implementation process, our solutions maximize efficiency and cost-effectiveness. inosas.com.tr

© 2017 INOSAS INFORMATION TECHNOLOGIES, Inc. All rights reserved.

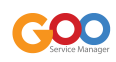